#### ISTRUZIONI PER LA MOBILITÀ VENATORIA

Per la caccia alla selvaggina migratoria da appostamento è consentito usufruire della mobilità venatoria secondo i modi stabiliti dagli accordi interregionali sottoscritti per ciascuna stagione venatoria.

La Regione Umbria mette a disposizione dei cacciatori interessati un sistema di prenotazione on-line al quale ciascun cacciatore deve iscriversi con i propri dati personali. L'iscrizione può essere fatta alla pagina che sarà raggiungibile in tempo utile dal sito della Regione Umbria, scegliendo la sezione **Turismo, sport, caccia e pesca**, poi la sezione **Caccia** ed infine la sezione **Informazioni Utili** ove si troverà il link alla **Mobilità venatoria.** 

http://www.regione.umbria.it/turismo-attivita-sportive/informazioni-utili-caccia/mobilita-venatoria

Una volta completata l'iscrizione il cacciatore riceverà un codice di accesso al sistema, accesso valido indipendentemente dalla stagione venatoria. Tale utenza però non risulterà attivata (quindi non sarà operativa per potere effettuare le prenotazioni) fino a quando l'utente non avrà pagato la quota di iscrizione per la stagione venatoria in corso, stabilita in base alla reciprocità, da verificare all'inizio di ciascuna stagione venatoria.

Tale quota dovrà essere pagata utilizzando la carta di credito oppure il bonifico bancario on-line tramite il sistema PagoUmbria, collegandosi all'indirizzo seguente:

https://pagoumbria.regione.umbria.it/pagoumbria/addon/bollettino\_bianco/edit.jsf?cdTrbEnte=MOBILITA \_VENATORIA&idEnte=33ED3E1B55346CBB0001

e compilando i dati nella maschera che si presenta. Il sistema PagoUmbria rilascerà un codice di pagamento che dovrà poi essere inserito nei dati personali del cacciatore nella pagina della mobilità venatoria per essere attivato e abilitato alla prenotazione per la stagione venatoria per la quale ha effettuato il versamento.

Il cacciatore può collegarsi a PagoUmbria anche digitando <u>https://pagoumbria.regione.umbria.it/</u>, scegliendo poi Accesso Pagamenti Spontanei in basso a sinistra, quindi Regione Umbria ed infine Mobilità Venatoria.

Una volta attivati, in seguito al pagamento e l'immissione del codice della transazione, sarà possibile effettuare la prenotazione dalle ore 0.00 del settimo giorno precedente quello per cui ci si vuole prenotare fino alle ore 12.00 del giorno precedente. Una volta raggiunto il totale di 20 giornate prenotate non sarà più possibile per il singolo cacciatore effettuare prenotazioni.

Il sistema notifica se la prenotazione è andata a buon fine o meno; se è andata a buon fine manda via email una conferma con la data e l'ATC prenotato.

#### NOTA BENE

Prima di pagare la quota accertarsi dell'avvenuta firma degli accordi interregionali per la prossima stagione venatoria e delle cifre stabilite da pagare in reciprocità.

# Manuale Mobilità Venatoria

Servizio rivolto ai cacciatori di extra-umbria che intendono esercitare la caccia in mobilità alla selvaggina migratoria a partire dal 1° ottobre fino al 31 gennaio. A seguito del pagamento di un'iscrizione annuale i cacciatori possono prenotare on line la giornata di caccia fino a un massimo di 20 giornate annue e nel rispetto del limite giornaliero.

Disponibile nel portale delle istanze digitalizzate: http://serviziinrete.regione.umbria.it LINK DIRETTO al

http://www.regione.umbria.it/turismo-attivita-sportive/informazioni-utili-caccia/mobilita-venatoria

## HOME

L'utente, se registrato può accedere inserendo il proprio codice di accesso, oppure, se ha dimenticato il codice, può richiederlo inserendo il proprio codice fiscale.

Se invece non è registrato può scegliere di registrarsi.

|     | 📕 Mobilità venatoria - Regi 🗴 🗸 📕 cascia admin - Regione 💷 X 📕 Elenco delle strutture rici 🗴 Y 📕 Umbria - Open API 👘 x V 🐔 WebContat - Intranet azi X V 🕱 Modifica - Ambienti di la X                   |
|-----|----------------------------------------------------------------------------------------------------|
|     | 🕒 Umbria Open API: dai dai 🗙 🕅 PostgreSQL: Documentai 🗙 Nuova scheda 🛛 🗙 🛄 Regione Umbria 🗛 🚼 1_caccia 🗙 👘                                                                                              |
|     | 🗧 🔆 C 🛈 portaleservizi.regione.umbria.it:8080/lc/content/dam/formsanddocuments/01212820540_Caccia/1_caccia/jcr:content?wcmmode=disabled&dataRef=http%3A%2F%2Flocalhost%3/ Q 🛠 🧨 🚦                       |
|     | F118                                                                                                    |
|     | Regione Umbria                                                                                                    |
|     |                                                                                                    |
|     |                                                                                                    |
| 8   | Servizi per la mobilità venatoria                                                                                                    |
|     | Selvaggina Migratoria                                                                                                    |
|     | Per esercitare la caccia in movilità alla servaggina migratoria per 20 giornate a partre dai 1° ottobre tino al 31 gennalo occore<br>accedere al servizio inserendo il proprio codice di registrazione. |
|     |                                                                                                    |
|     | w8qhn                                                                                                    |
|     | HAI DIMENTICATO IL TUO CODICE DI REGISTRAZIONE ?                                                                                                    |
|     | NON SEI ANCORA ISCRITTO AL SERVIZIO ?                                                                                                    |
|     |                                                                                                    |
|     | Home Toma al Portale Per sapeme di più                                                                                                    |
| 100 |                                                                                                    |
|     | Regione Umbria - Corso Vannucci, 96 - 06121 Perugia - P.IVA 01212820540 - C.F. 80000130544                                                                                                    |
| 4   |                                                                                                    |
| E   | 🗄 🚝 🔼 🛃 🜍 🛎 📲 🥭 🖂 🖸 📄 🕹 📝 🥥 🧭 🧶 💊 🚺 🦪 🖑 א א א א א א א א א א א א א א א א א א                                                                                                    |

## "Non sei ancora iscritto al servizio?" - PRIMA ISCRIZIONE

L'utente inserisce i propri dati quindi fa click su conferma. I campi in rosso sono obbligatori e la mail va inserita quindi confermata. Al termine fa click su conferma e riceve una email con il suo codice di acceso. È il codice che permette di attivarsi e quindi prenotare. L'attivazione si fa una volta l'anno a seguito del pagamento di una quota annuale.

| 4 | III Mobilità venatoria - Regi X VIII caccia admin - Regione L X VIII Elenco delle strutture ric. X VIII Umbria - Ogen API X V 87. WebContat - Intranet as: X VX Modifica - Manuale Mok X 4 4 - 0 X                                |
|---|----------------------------------------------------------------------------------------------------|
| 1 | 🗅 Umbria Open API: dai da 🗴 V 🕸 PostgreSQL: Documenta: X V Nuova scheda 🛛 X V 📗 Regione Umbria 🛛 X V 🔛 1_caccia 🛛 X 🚺                                                                                                    |
|   | C 🕜 portaleservizi.regione.umbria.it.8080/lc/content/dam/formsanddocuments/01212820540_Caccia/1_caccia/jcrccontent?wcmmode=disabled&dataRef=http%3A%2F%2Flocalhost%3/ Q 🔄 // :                                                    |
|   | Regione Umbria                                                                                                    |
|   | Servizi per la mobilità venatoria                                                                                                    |
|   | Selvaggina Migratoria<br>Per esercitare la caccia in mobilità alla selvaggina migratoria per 20 giornate a partire dal 1º ottobre fino al 31 gennaio occore<br>accedere al servizio inserendo il proprio codice di registrazione. |
|   | Iseriviti al servizio di prenotazione                                                                                                    |
|   | Nome                                                                                                    |
|   | Cognome                                                                                                    |
|   | Codice Fiscale                                                                                                    |
|   |                                                                                                    |
|   | Data Licenza                                                                                                    |
| 1 |                                                                                                    |
| 4 |                                                                                                    |
| 1 | Em J                                                                                                    |
| E |                                                                                                    |

## "Accedi al servizio"

L'utente può inserire il proprio codice di accesso e quindi scegliere "ACCEDI". La prima registrazione al servizio è obbligatoria per poter avere il codice d'accesso.

# **PAGAMENTO e ATTIVAZIONE PER LA STAGIONE CORRENTE**

L'attivazione si fa una volta l'anno a seguito del pagamento di una quota annuale. Quando l'utente fa l'accesso inserendo il proprio codice, il sistema controlla se è attivo oppure no.

Se non è attivo vede la schermata seguente.

Deve effettuare due passaggi:

- Scegliere la propria provenienza che potrà essere una di quelle riportate in "Lista ATC di provenienza abilitati". N.B. In seguito a selezione compare tasto "Valida" accanto al codice di pagamento.
- 2) Inserire il codice IUV del pagamento effettuato e fare valida. Se il codice è valido compare messaggio quindi tasto attiva.

Se tutto ok si seleziona attiva e l'utente risulterà attivato.

| 4 | 🖩 Mobilità venatoria - Reci x 🗸 🗐 caccia admin - Recione L x 🗸 🖩 Elenco delle strutture ric x 🗸 🖩 Umbria - Ocen API 💦 x 🗸 s.7. WebContat - Intranet as: x 🗸 🕱 Modifica - M                              | anuale Mob 🗙 🔪        | ∴ _<br>▲ _ | 0                | ×<br>× |
|---|----------------------------------------------------------------------------------------------------|-----------------------|------------|------------------|--------|
| 1 | 🗅 Umbria Open API: dai dai X V 🖤 PostgreSQL: Documentai X V Nuova scheda X V 📗 Regione Umbria X Y 🚼 1_caccia X 🗌                                                                                        |                       | <u> </u>   |                  |        |
|   | C 0 portaleservizuregione.umbria.it.8080/lc/content/dam/formsanddocuments/01212820540_Caccia/1_caccia/jcr:content?wcmmode=disabled&dataRef=htt                                                          | p%3A%2F%2Flocalhost%3 | , Q 🏠      | ~                | :<br>• |
|   | Regione Umbria                                                                                                    |                       |            |                  |        |
|   | ATTIVAZIONI                                                                                                    |                       |            |                  |        |
| _ | Lista ATC di provenienza abilitate                                                                                                    |                       |            |                  |        |
|   | Toscana futti,Lazio futti,Umbria Tutti                                                                                                    | J                     |            |                  |        |
|   | ATC di provenienza scella                                                                                                    | h                     |            |                  |        |
| - | Lazio lutti                                                                                                    | _                     |            |                  |        |
|   | ioteana tam<br>Umbria tutti                                                                                                    | -                     |            |                  |        |
|   | MODIFICA DATI ANAGRAFICI                                                                                                    | J                     |            |                  |        |
|   |                                                                                                    |                       |            |                  |        |
|   | Codice IUV del pagamento                                                                                                    |                       |            |                  |        |
| - |                                                                                                    |                       |            |                  |        |
|   | Per attivarsi occome effettuare il pagamento tramite il sistema di pagamenti on line<br>della Regione Umbria. PagoUmbria nella sezione Pagamenti spontanel -> mobilità<br>Bolettino bianco PagoUmbria   |                       |            |                  |        |
|   | venationa specificando la causa "Culota iscrizione motista venationa" per la propina<br>regione di appartenenza.<br>A pagamento effettuato occorre disporre del CODICE PAGAMENTO IUV : tramite il       |                       |            |                  |        |
| 4 | codice della transazione di pagamento, presentato a video e recapitato anche via<br>emai, bisogna accedere alla sectone "Storico Pagamenti" di Pago Umbia e                                             |                       |            |                  |        |
|   | avigaiser la codincia reseminanto no vin e concia reselvantento 100 viente<br>presentato a váloce de inoltre inclorato nella neevita di pagamento in "pdf di cui è<br>possibile effettuare il download. |                       |            |                  | -      |
| E |                                                                                                    | oz 🕡 🖇 📶 😭 🐠 🔍        | ITA 1      | 17:37<br>0/10/20 | )16    |

## Come si ottiene il codice IUV che attesta il pagamento effettuato?

Vedere di seguito il presente manuale alla sezione:

PagoUmbria - Manuale Cittadino - Acquisizione codice IUV e scarico ricevuta

# PRENOTAZIONE

L'utente attivo per la stagione in corso può prenotare subito dopo aver acceduto al sistema.

DEVE:

- 1) Selezionare ATC di destinazione tra quelli disponibili;
- 2) Indicare il giorno. Può scegliere uno dei sette giorni successivi alla data attuale, N.B. Martedì e venerdì non prenotabili per silenzio venatorio.

Visualizzerà un messaggio di avvenuta prenotazione riceverà una mail di ricevuta con il codice di avvenuta prenotazione.

| 4 | 🚻 Mobilità venatoria - Regi 🗙 🗍 caccia admin                     | - Regione 🗆 🗙 📜 Elen             | co delle strutture rice | 🗙 🗸 🏢 Umbria - Or | pen API X S               | 🛛 WebContat - Intranet azi 🗙 | 🗶 Modifica - Ma  | nuale Mob            | A _ 1  | 5 ×      |
|---|------------------------------------------------------------------|----------------------------------|-------------------------|-------------------|---------------------------|------------------------------|------------------|----------------------|--------|----------|
|   | 🕒 Umbria Open API: da 🗙 💜 PostgreSQL: [                          | Docume 🗙 🛛 Nuova sched           | la 🗙 🕌                  | Regione Umbria    | × 🕅 1_caccia              | × 💶 PagoUmbri                | ia 🗙 🕻 🚰         | RicevutaPagoUmbria 🗙 |        |          |
|   | $\leftrightarrow$ $\rightarrow$ C (i) portaleservizi.regione.umb | ria.it:8080/lc/content/da        | am/formsanddocun        | nents/01212820540 | <br>)_Caccia/1_caccia/jci | r:content?wcmmode=disabl     | led&dataRef=http | %3A%2F%2Flocalhost%  | 3/ Q ☆ | A 3      |
|   |                                                                  | Regione Umbria                   |                         |                   |                           |                              |                  |                      |        | <b>^</b> |
|   | Ber                                                              | venue.                           | Ale                     | ssandro           |                           | Boto                         |                  |                      |        |          |
|   | Codi                                                             | ice di registrazione             | ×K                      | W4Q               |                           |                              |                  |                      |        |          |
|   | II tuo                                                           | stato per la stagione in corso è | e: At                   | TIVO              |                           | ]                            |                  |                      |        |          |
|   |                                                                  |                                  |                         |                   |                           |                              |                  |                      |        |          |
|   | Pren                                                             | notazione giornata di caccia.    |                         |                   |                           |                              |                  |                      |        | - 1      |
|   | Lista                                                            | a ATC di destinazione abilit     | tate                    |                   |                           |                              |                  |                      |        | - 1      |
|   | Umt                                                              | bria ATC3,Umbria ATC2,Umbria     | a ATC1                  |                   |                           |                              |                  |                      |        | - 1      |
|   | ATC                                                              | di destinazione scelta           |                         |                   |                           |                              |                  |                      |        | - 1      |
|   | Um                                                               | bria ATC1                        |                         |                   |                           |                              | •                |                      |        | - 1      |
|   | Data                                                             | a Prenotazione                   |                         |                   |                           |                              | Θ                |                      |        | - 1      |
|   | 04/1                                                             | 0/2016                           |                         |                   |                           |                              |                  |                      |        | - 1      |
|   | ES                                                               | SEGUI PRENOTAZIONE               |                         |                   |                           |                              |                  |                      |        | - 1      |
|   | M                                                                | ODIFICA DATI ANAGRAFICI          | 1                       |                   |                           |                              |                  |                      |        | - 1      |
|   | -                                                                |                                  |                         |                   |                           |                              |                  |                      |        | - 1      |
|   | н                                                                | ome                              |                         | oma al Portale    |                           | Per saperne di più           |                  |                      |        | - 1      |
| 4 |                                                                  |                                  |                         |                   |                           |                              |                  |                      | (      |          |
|   |                                                                  |                                  |                         |                   |                           |                              |                  |                      |        | -        |
|   |                                                                  |                                  |                         |                   |                           |                              |                  |                      |        | 17:43    |
|   | 🗾 🖾 🖉 🔽 🚊                                                        |                                  | × 🖸 🖩                   |                   |                           | 🧭 💽 🖉                        | 😗 🗞 🛛            | 2 🕦 🖇 🛍 🙀 🕪 🔌        | ITA 10 | /10/2016 |

# "Hai dimenticato il tuo codice di registrazione?" - RECUPERA CODICE

L'utente può inserire il suo codice fiscale e richiedere il recupero codice di accesso. Riceverà una email alla casella di posta impostata in fase di prima iscrizione.

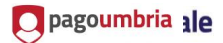

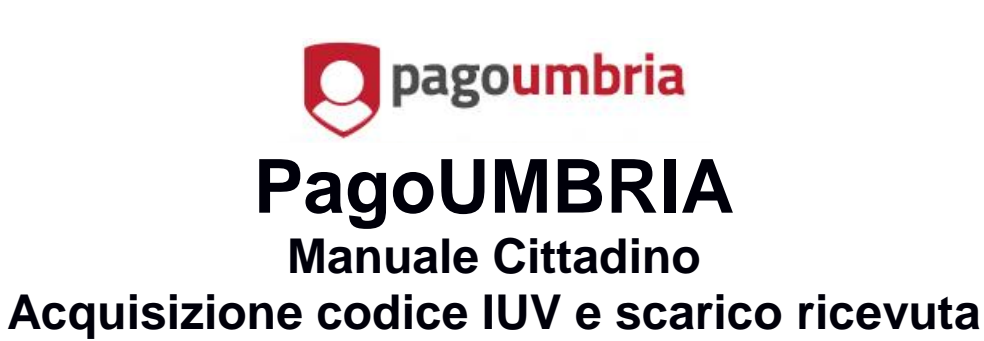

Versione: 1

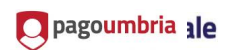

| 1 GENERALITÀ                                 | 3  |
|----------------------------------------------|----|
| 2 INTRODUZIONE                               | 3  |
| 3 ACQUISIZIONE CODICE IUV E SCARICO RICEVUTA | .3 |

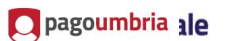

### 1 GENERALITÀ

#### 2 INTRODUZIONE

Nel documento viene descritto come recuperare il codice IUV associato ad un pagamento eseguito in PagoUmbria e scaricare la corrispondente ricevuta.

### **3** ACQUISIZIONE CODICE IUV E SCARICO RICEVUTA

Di seguito sono descritti i passi da eseguire per recuperare il codice IUV associato ad un pagamento eseguito in PagoUmbria e scaricare la corrispondente ricevuta.

1) Collegarsi a PagoUmbria https://pagoumbria.regione.umbria.it

| <b>O pagour</b>                                                                                 | IDIIA                                                                                                    | pagol                                                                                                    | Regione Umbria                     |
|-------------------------------------------------------------------------------------------------|----------------------------------------------------------------------------------------------------|----------------------------------------------------------------------------------------------------|------------------------------------|
| K l                                                                                             | Pagamento                                                                                                    | Benvenuti su PagoUMBRIA<br>La piattaforma di pagamento della Regione Um                                                                                                    | Carreno (u)                        |
| Benvenuto su PagoUi<br>Se vuoi effettuare un pagamento p                                        | mbria la piattaforma della Regione Umbria per i pa<br>er la Regione Umbria o per gli altri Enti e servizi accedi alla sezione <b>Pagame</b>                                                                                                    | agamenti elettronici.<br>Iti Spontanei. Per verificare lo stato di un pagamento già effettuato a                                                                               | accedi alla sezione <b>Storico</b> |
| Benvenuto su PagoUi<br>Se vuoi effettuare un pagamento p<br>Pagamenti. Per visualizzare la posi | mbria la piattaforma della Regione Umbria per i pa<br>er la Regione Umbria o per gli attri Enti e servez accedi alla sezione Pegame<br>zone debtoria accedi alla sezione Posizione Debtoria mediante il sistema e<br>ACCESSO<br>PAGAMENTI SPONTANEI | agamenti elettronici.<br>Hi Spontanei Per verificare lo stato di un pagamento già effettuato a<br>li identità digitale regionale FED-Umbria.<br>ACCESSO<br>POSIZIONE DEBITORIA | acced alla sezione <b>Storico</b>  |

Illustrazione 1: Home page PagoUmbria

3

🔲 pagoumbria រ le

2) Selezionare dal menù la funzione "Storico Pagamenti"

| me Pagamenti Spontanei       | Posizione Debitoria Storico Pagamenti Informazioni Informativa sui Cookie Carrello (0)                                                                                                    |
|------------------------------|----------------------------------------------------------------------------------------------------|
| Codice Tran<br>Codice di coi | azione I Codice Transazione e' un codice numerico mostrato dal sistema al termine di un'operazione di pagamento. Questo codice e' presente anche nella mail che il sistema invia agli utenti per notificare la disponibilità della ricevuta di pagamento. Digitare i caratteri mostrati nell'immagne, oppure premere "Audio" e digitare la frase che viene pronunciata. trollo: |
|                              | Cores                                                                                                    |
|                              |                                                                                                    |

Illustrazione 2: Storico pagamenti - Inserimento codice transazione e codice controllo

Inserire (Illustrazione 2) in corrispondenza del campo "Codice Transazione" il codice presente nella email di notifica del pagamento ricevuta all'indirizzo email indicato in fase di pagamento.

Inserire nel campo "Codice controllo" il codice mostrato a video.

Cliccare su "Cerca" in basso a destra nella pagina.

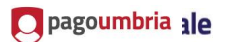

3) Nella pagina visualizzata (Illustrazione 3) vengono mostrati i dati di dettaglio del pagamento effettuato. Il valore del codice IUV è presente nella tabella in corrispondenza della colonna "Codice Pagamento IUV".

| Iibero - Mail, 🗙 🌖 Libero - Mail, 🗙                | 🔍 (72) Libero M 🛛 🗰 Captive                                                                     | porta 🗙 🛛 🧀 Servizi con ac 🗧                                                                                                    | 🔇 🍥 Umbria Wifi 🛛 🗙 Servizi di inte 🗙                                                                                                    | 🗇 🕂 PagoUmbria 🛛 🗙 🥔                                   | Gateway FedE $	imes \mid$ + | -           | ð ×       |
|----------------------------------------------------|-------------------------------------------------------------------------------------------------|----------------------------------------------------------------------------------------------------|----------------------------------------------------------------------------------------------------|--------------------------------------------------------|-----------------------------|-------------|-----------|
| 🗲 🖲 🖴   https://pagoumbria.regione.umbria.it,      | /pagoumbria/elencoPagamentiAn                                                                   | onimi.jsf                                                                                                    | C Q W                                                                                                    | ifi umbria                                             | → ☆ 自 🛡                     | ∔ ń         | = 🐻 •     |
| 層 Più visitati 🚺 Inaz Communication S 🕅 Authorizat | tion required 🤖 Scopia Desktop 🛒 ۱                                                              | WebContat - Intranet 💿 Accesso a                                                                                                    | Planview 📓 PagoUmbria - TEST 斗 PagoUmbria - PR                                                                                                    | NDD 💿 Twproject 📗 CUP Umbria                           | Prenotaz 🛞 Prescrizione We  | rb - tets 🛞 | WebContat |
| Home Pagam                                         | nenti Spontanei – Posizione D                                                                   | ebitoria Storico Pagamenti                                                                                                    | Informazioni Informativa sui Cookie                                                                                                    |                                                        | Carrello (0)                |             | ^         |
| D                                                  | ettagli Pagamento                                                                               |                                                                                                    |                                                                                                    |                                                        |                             |             |           |
|                                                    | Cod. Transazione 47507                                                                          | 29572401089                                                                                                    |                                                                                                    |                                                        |                             |             |           |
|                                                    | Data Esecuzione 28/09/                                                                          | /2016 16:29                                                                                                    |                                                                                                    |                                                        |                             |             |           |
|                                                    | Modalità Pagamento CARTA                                                                        | DI CREDITO                                                                                                    |                                                                                                    |                                                        |                             |             | =         |
|                                                    | Stato ESEGU                                                                                     | по                                                                                                    |                                                                                                    |                                                        |                             |             |           |
|                                                    | Causale                                                                                         | Codice Pagame                                                                                                    | nto IUV                                                                                                    | Importo                                                |                             |             |           |
|                                                    | Mobilità venatoria<br>(Regione Umbria)                                                          | 47507290282                                                                                                    | 0107                                                                                                    | 0.10 €                                                 |                             |             |           |
|                                                    | Per poter visualizzare la nicevut<br>dati personali (digs. 30 giugno 2<br><b>Codice Fiscale</b> | a è necessario fornire le seguenti info<br>2003, n.196) relative ai documenti con<br>Codice Fiscale non disponibile<br>Identificativo fiscale del debitore (in<br>conto di altri) | mazioni, in conformità con le prescrizioni del codice in<br>tenenti dati sensibili.<br>Sicare il proprio identificativo o quello di un altro sogge | materia di protezione dei<br>tto se il pagamento è per |                             |             | ~         |

Illustrazione 3: Dettagli del pagamento

Se si desidera scaricare dal sistema la ricevuta del pagamento inserire il codice fiscale indicato al momento dell'operazione di pagamento e cliccare su "Verifica codice fiscale" in basso a destra nella pagina.

5) Cliccare su "Download ricevuta" in basso a destra nella pagina visualizzata (Illustrazione 4).

| pagoumbria ale                                                                                             |                                                                                                    | 6                                                                                |                                                                       |
|----------------------------------------------------------------------------------------------------|----------------------------------------------------------------------------------------------------|----------------------------------------------------------------------------------|-----------------------------------------------------------------------|
| 0, Libero - Mail, × 0, Libero - Mail, × 0, (72) Libero M × 1                                               | W Captive porta X   🥌 Servizi con ac X   🎯 Umbria Wiffi                                                         | 🗙 🗶 Servizi di inte 🗙 🗈 PagoUmbria 🛛 🗙                                           | Gateway FedE × + - Ø ×                                                |
| ( 1) A https://pagoumbria.regione.umbria.it/pagoumbria/elencoPag.                                          | gamentiAnonimi.jsf                                                                                              | C 🔍 wifi umbria                                                                  | -> ☆ 自 🗢 🖡 🚔 🖂 🗸                                                      |
| 🔊 Più visitati 🚺 Inaz Communication S 🖗 Authorization required 🧰 Scopia De<br>Home Pagamenti Spontanei Poc | esktop 🛼 WebContat - Intranet 🕥 Accesso a Planview 🔀 Pagoth<br>sizione Debitoria Storico Pagamenti Informazioni | ibria - TEST 👎 PagoUmbria - PROD 💿 Twproject 🚪 CUP Umi<br>Informativa sui Cookie | vria   Prenotaz 🛞 Prescrizione Web - TETS 🛞 WebContat<br>Carrello (0) |
| Dettagli Pagament<br>Cod. Transzione<br>Data Esecuzione<br>Modalità Pagamento<br>Stato                     | <ul> <li>4750729572401089</li> <li>28/09/2016 1629</li> <li>CARTA DI CREDITIO</li> <li>ESEGUITO</li> </ul>      |                                                                                  | -                                                                     |
| Causale                                                                                                    | Codice Pagamento IUV                                                                                            | Importo                                                                          |                                                                       |
| Mobilità venatoria<br>(Regione Umbria)                                                                     | 475072902820107                                                                                                 | 0.10 €                                                                           |                                                                       |
| indetro indetro                                                                                            |                                                                                                    | Download ricevutz                                                                |                                                                       |
|                                                                                                    |                                                                                                    |                                                                                  | v                                                                     |

6

Illustrazione 4: Scarico ricevuta del pagamento